## How to download and set-up the REMORA app on your phone

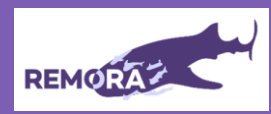

## You will need:

- Your REMORAid to find this please check your welcome email.
- Your activation code to find this please check your welcome email. You only need to enter this code once. Please do not share this code.
- Information about your NHS login account including registered email address and password.
- The mobile phone your NHS login account is registered with to receive a security code (sometimes called a one-time passcode).

The REMORA app can be downloaded on multiple devices. For the best user experience, we recommend you download on a single device i.e., phone or tablet.

| 5 | 725 (k) để                             |
|---|----------------------------------------|
|   | Welcome to Remora                      |
|   | Here is everything you need to<br>know |
|   |                                        |
|   | Start Totorial                         |
|   | Bit of Torter and                      |
|   | • • •                                  |

You will be presented with a short series of screens explaining some of the key functionality of REMORA. You can skip this if you prefer. You can find this tutorial later under the 'Settings' page.

You will be asked to confirm that you would like to share your data, agree with our privacy policy and End-User Licence Agreement. You will only be asked this once.

Consent

l agree to my data being ed by the REMORA app

for research

When you first login you will be asked if you wish to set-up biometric (face ID/fingerprint) login. This will enable you to login more easily in future. This can be turned on/off in 'Settings'.

How are you feeling

Log in faster using

Biometrics

is this app more the future.

You are now ready to start tracking your symptoms! Please now take some time to review our instructions on how to use the app. See https://youtu.be/k0YSGqJ6EO8

| You will then be prompted to        |
|-------------------------------------|
| "Sign in with NHS login". Sign in   |
| using your NHS login. If you do     |
| not have an NHS login, see our      |
| instruction sheet and/or video      |
| at                                  |
| the definition of the second second |

https://youtu.be/lYe2yMzPY Y

You will be asked to agree to share your NHS login information with **REMORA**. This step is necessary to link your data to the right patient record. You must agree to do this to be able to use the app.

For more help, visit https://sites.manchester.ac.uk/rem ora/ or email: remora2@manchester.ac.uk. You can also phone us on 0161 306 2000.

We are available Monday to Friday and will reply as soon as possible.

## IMPORTANT

You will need pin code security enabled on your device. The app will not work unless this function is on. i.e, when you use your phone, you need to enter a code or use face or finger print ID to be able to 'open' your phone.

\_\_\_\_\_

\_\_\_\_\_

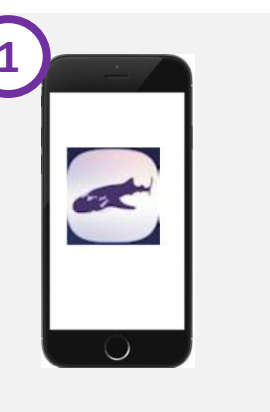

Download the REMORA app from the app store by searching for "REMORA". The app icon is shown above. The app is free to download. If you need help, see the video at https://youtu.be/k0YSGqJ6EO8

Open the REMORA app please enter your REMORAid and activation code. Please see the "You will need" help box on the left for where

you can find this information.

How are you feeling

P 5 0

| 4 | C C C C C C C C C C C C C C C C C                                                                                                  |
|---|----------------------------------------------------------------------------------------------------|
|   | Continue                                                                                                    |
|   | What is NHS login?<br>Nets login allows you to securely<br>access heat th vedsites and apps with<br>put one username and password. |